## بسمه تعالى

## راهنمای تصویری گام به گام شرکت در آزمون مجازی (ویژه دانشجویان)

**۱- بر روی عنوان درس کلیک کرده و در پایین صفحه وارد گزینه "آزمون" شوید .** 

|                     |                     |                |                     | اطلاعات         |
|---------------------|---------------------|----------------|---------------------|-----------------|
| 🧖 سوالات متداول (0) | آزمون (4)           | 🕎 تمرین ها (0) | 😁 محتوای تکمیلی (0) | 🖉 پيوست (0)     |
| 📣 اخبار             | 👔 تالار گفتگو       | 🦆 خودآزمایی    | 💰 مشاهده اعضا       | 🝸 طرح سوال      |
| 🏧 کلاس مجازی        | گزارشات درس         | 📴 اتاق گفتگو   | 왼 اجزاء نمرہ        | المرہ 🔡         |
| 🏹 ریزنمرات من       | 👧 رویدادها          | 💄 مدیریت جلسات | 🔡 نظرسنجی           | 🚛 تنظیمات نقشها |
|                     | 📋 مخزن سوالات آزمون | 🛔 گروههای کاری | 📩 برنامه هفتگی      | 🖉 کارنامه       |

**۲- در بین آزمونهای موجود، آزمون مد نظر براساس تاریخ و ساعت را پیدا کنید و بر روی "شرکت در آزمون" کلیک** کنید.

|                         |             | ,,           |                                     |             | موادةفاوت 🚳         | ک می آدمون          | نماین، کنکوری ¥ جذف | 🔜 انجاد آنمون خورکار :                                                            | الحاد أنوونا خديكار | البحاد خمد أنمايم      | ي المورية               |
|-------------------------|-------------|--------------|-------------------------------------|-------------|---------------------|---------------------|---------------------|-----------------------------------------------------------------------------------|---------------------|------------------------|-------------------------|
|                         |             |              |                                     |             |                     | - Jan J. (Jap       | سيس علورب 🚜 عده     | مي ايباد ارمون موديار .                                                           | پ بیدر ارمون مودد ر | ر ایجاد خود ارتمایی ها | د ارتیوی مر<br>های عادی |
| عمليات                  | ترتيب       | تعداد سوالات | نمره                                | مدت(دقيمَه) | تاريخ پايان         | تاريخ شروع          | وضعيت شما           | نوع آزمون                                                                         |                     |                        | ات آزموت                |
| شرکت در آزمون<br>عملیات | <b>₹</b> \$ | 3            |                                     | 20          | 1399/10/18<br>19:25 | 1399/10/18<br>19:00 | هنوز شاركت تشاده    | عادی<br>هر سوال در یک صفحه<br>فعال<br>نمره دهی خودکار<br>س                        |                     | درس فيز <b>ي</b>       | ون پایان ترم            |
| شرکت در آزمون<br>عملیات | <b>8 2</b>  | 8            |                                     | 12          | 1399/08/19<br>17:15 | 1399/08/19<br>17:00 | هنوز شارکت نشاده    | آزمون خودکار<br>هر سوال در یک صفحه<br>ف <b>مال</b><br>نمره دهی خودکار<br><b>س</b> |                     |                        | ون میان ترم             |
| شرکت در آزمون<br>عملیات | <b>4</b>    | 1            | 5/5 از 20                           |             | 1399/10/27<br>23:40 | 1399/10/27<br>23:06 | تصحيح شده(استاد)    | عادی<br>هر سوال در یک صفحه<br>فعال<br>نمره دهی دستی<br>پی ۱                       |                     |                        | ن ترمر                  |
| شرکت در آزمون<br>عملیات | <b>4 4</b>  | 3            | تاريخ نمايش<br>1399/10/29:<br>06:00 | 60          | 1399/10/28<br>12:00 | 1399/10/28<br>11:00 | هنوز شركت نشده      | عادی<br>هر سوال در یک صفحه<br><b>فعال</b><br>نمره دهیی دستی                       |                     |                        | ون آزمایشی              |

**3 - در محله بعد کادری را خواهید دید که اطلاعاتی از آزمون را به شما نمایش می دهد و لازم است در قسمت پایین** آن، گزینه "ادامه..." را کلیک کنید.

| آزمون آزمایشی                       |                                    |
|-------------------------------------|------------------------------------|
| 10 از 20 (50%)                      | حداقل نمره قبولی:                  |
| نمايش در تاريخ دوشنبه 29 دي 1399    | نمره آزمون:                        |
| دوشنبه 29 دي 1399                   | تاریخ نمایش پاسخنامه:              |
| کاربر مجاز                          | امکان ورود:                        |
| 01:00:00                            | مدت زمان آزمون:                    |
| 00:00:00                            | مدت زمان سیرک شده:                 |
| 00:55:00                            | مدت زمان باقیمانده:                |
| مجاز به ورود هستید                  | وضعیت ورود:                        |
| وجود دارد                           | امکان ویرایش جواب ها:              |
| 13:00 1399/10/28                    | تاريخ پايان شركت:                  |
| 55 دقيقه و 5 ثانيه                  | مهلت باقیمانده جهت شـرکت در آزمون: |
| تشریحی:<br>چند گزینه ای یک جوابی: 2 | نوع سوالات:                        |
| ادامه                               |                                    |

**۴- از اینجا به بعد می توانید به سوالات پاسخ دهید. اگر سوالات تستی باشند، گزینه مد نظر را انتخاب کنید. "ثبت پاسخ"** را کلیک کنید و سپس گزینه "**بعدی" را کلیک کنید تا سوال بعدی را ببینید. درصورت انتخاب اشتباه یک گزینه، برای حذف پاسخ و انتخاب گزینه ای دیگر، لازم است "حذف پاسخ" را کلیک کنید. نکته بسیار مهم : گزینه <u>"پایان آزمون"</u> را صرفا بعد از آخرین سوال کلیک کنید.** 

می توانید هیچ گزینه ای را انتخاب نکنید (همانند سوال شماره یک در این آزمون) اما توجه داشته باشید اگر استاد تنظیمات سوال را به گونه ای قرار داده باشد که "حتما باید پاسخ داده شود"، باید یک گزینه انتخاب کنید تا بتوانید به ادامه آزمون بپردازید. درصورتیکه در سوال از شما خواسته شده باشد که فایل و یا تصویری را پیوست کنید، این امکان در زیر سوال در بخش آپلود فایل وجود دارد و شما می توانید چندین فایل که مجموع حجم آنها حدود ۲۹ مگابایت باشد را به پاسخ الصاق نمایید. البته معمولا در خواست الصاق بیشتر برای سوالات تشریحی است و فعال نمودن آن توسط استاد انتخاب می شود. بعد از آپلود، در کنار آن یک مربع هست که باید تیک بزنید و سپس "ثبت پاسخ" را کلیک کنید

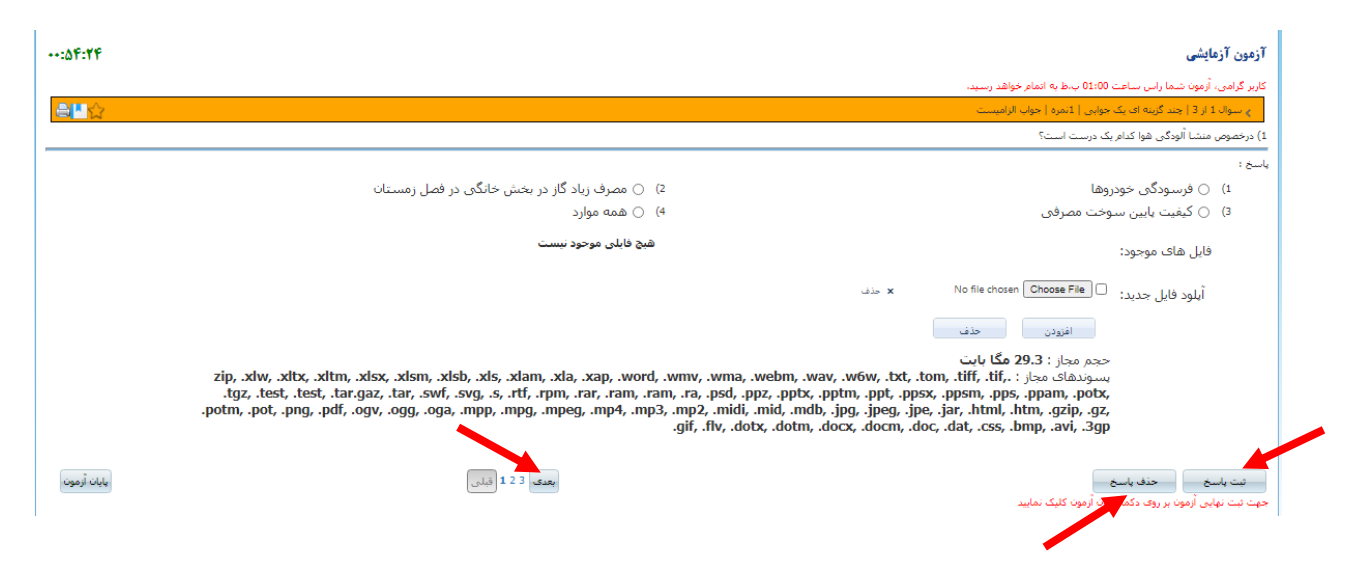

## **۵- سوال دوم که در اینجا تیک زده شده است.**

| ···:۵۲:۲۷         |                                                                                                    |                                                              | آزمون آزمایشی                                                                                                    |
|-------------------|----------------------------------------------------------------------------------------------------|--------------------------------------------------------------|----------------------------------------------------------------------------------------------------|
|                   |                                                                                                    |                                                              | کاربر گرامی، آزمون شما راس ساعت 01:00 ب.ط به اتمام خواهد رسید.                                                                                                |
| <mark>≜</mark> ∎☆ |                                                                                                    |                                                              | اچ سوال 2 از 3   چند گزینه ای یک جوابی   1نمره                                                                                                    |
|                   |                                                                                                    |                                                              | 2) در کنترل بیماری کوید 19 کدام موثرتر است؟                                                                                                    |
|                   |                                                                                                    |                                                              | ياسخ :                                                                                                    |
|                   | 2) 🔿 زدن ماسک                                                                                                    |                                                              | 1) 🔵 قرنطینه شـهرهای آلوده                                                                                                    |
|                   | 4) 💿 همه موارد                                                                                                    |                                                              | 3) 🔵 عدم برگزاری هر نوع تجمع                                                                                                    |
|                   | شیخ فایلی موجود نیست                                                                                                    |                                                              | فایل های موجود:                                                                                                    |
|                   |                                                                                                    | × حذف                                                        | آبلود فایل جدید: 🗌 Choose File آبلود فایل جدید:                                                                                                    |
|                   |                                                                                                    |                                                              | افزودن حذف                                                                                                    |
|                   | zip, xdw, xdtx, xdtm, xdsx, xdsm, xdsb, xds, xdam, xda, xap, word, wmv, wma, webm, wav, tgz, test, tar.gaz, tar, swf, svg, s, rtf, rpm, rar, ram, ram, ra, psd, ppz, pptx, ppt opt, pot, pot, pot, pot, pot, ogt, ogg, oga, mpp, mpg, mpeg, mp4, mp3, mp2, midi, midi, mdb, jp .gif, flv, dotx, dotm, doc | .w6w, .txt,<br>im, .ppt, .pp<br>pg, .jpeg, .j<br>x, .docm, . | حجم مجاز : 2.93 مثا بایت<br>بسوندهای مجاز : 1,117 مستر<br>بینی , 1,117 میں , pobx,<br>pe, ,jar, ,html, ,htm, .gzip, .gz,<br>doc, .dat, .css, .bmp, .avi, .3gp |
| بايات أزموت       | بعدی 3 2 1 فیلی                                                                                                    |                                                              | تت باسخ<br>حیث تیت بیایی آرمون بر روی دکمه پایان آرمون کلیک نمایید<br>- امالادان                                                                              |

<sup>?</sup>- سوال سوم: نمونه ای از یک سوال تشریحی. برای پاسخ به سوالات تشریحی لازم است پاسخ در داخل کادر تایپ شود. با توجه به ماهیت برخی درسها که نیاز به محاسبات و رسم شکل و ... دارند، می توانید پاسخ را روی کاغذ نوشته و تصویر آن را آپلود نمایید. در اینگونه موارد حتما به حجم فایلهای ارسالی دقت نمایید (حداکثر ۲۹ مگابایت). بعد از آپلود شدن فایل، حتما مربع کوچک سمت راست هر یک از فایل های آپلود شده را تیک زده و سپس ثبت پاسخ بزنید، در غیر اینصورت فایل ارسال نخواهد شد.

|             |                                                                                                    | کاربر کراهی، ازمون شاها راس ساعت U1:UU باط به اتمام خواهد رسید،          |
|-------------|----------------------------------------------------------------------------------------------------|--------------------------------------------------------------------------|
|             |                                                                                                    | ے سوال 3 از 3   تشریحی   1تمرہ                                           |
|             |                                                                                                    | 3) وضعیت کنترل بیماری کوید 19 در شهر محل زندگی شما چگونه است؟            |
|             |                                                                                                    | ياسخ :                                                                   |
|             | 😒 🔟 🕢 📓 🥥 🕞 📓 🔻 Tahoma 🕶 16px 🝷                                                                                                    | A • 🗞 B I 🗵 🗏 🚍 🧮 🗮 🎒 😩 🐇                                                |
|             | قسیم بندی ستاد ملی کنترل بیماری کوید 19 این شهر در وضعیت زرد قرار داد.                                                                                                    | من در شهرورنسینیندگی میکنم و براساس ت                                    |
|             |                                                                                                    |                                                                          |
|             |                                                                                                    |                                                                          |
|             |                                                                                                    |                                                                          |
|             |                                                                                                    |                                                                          |
|             |                                                                                                    |                                                                          |
|             |                                                                                                    |                                                                          |
|             |                                                                                                    |                                                                          |
|             |                                                                                                    |                                                                          |
|             |                                                                                                    | view 🔍 HTML 🛟 Design 🦯                                                   |
|             | فيحقوا للبي محمد والمناقب                                                                                                    |                                                                          |
|             | annin sheka Cuin                                                                                                    | ی اور داد:                                                               |
|             | × جلف                                                                                                    | آپلود فایل جدید: 🕞 Choose File                                           |
|             |                                                                                                    | افزودن حذف                                                               |
|             |                                                                                                    | حجم مجاز : <b>29.3 مگا بایت</b>                                          |
|             | zip, xiw, xitx, xitm, xisx, xism, xisb, xis, xiam, xia, xap, word, wmv, wma, webm, wav, w6w, txt, tom, tift, tit, tgz, test,<br>.tar, .swf, .svq, .s, .rtf, .rpm, .rar, .ram, .ram, .ra, .psd, .ppz, .pptx, .pptm, .ppt, .ppsx, .ppsm, .pps, .ppam, .potx, .potm, .pot, .pnq, .pd | , .test, .tar.gaz,. ; پسوندهای مجاز<br>lf, .ogv, .ogg, .oga, .mpp, .mpg, |
|             | .mpeg, .mp4, .mp3, .mp2, .midi, .mid, .mdb, .jpg, .jpeg, .jpe, .jar, .html, .htm, .gzip, .gz, .gif, .flv, .dotx, .dotm, .docx, .docm,                                                                                                    | .doc, .dat, .css, .bmp, .avi, .3gp                                       |
|             |                                                                                                    |                                                                          |
| يايات آزمون | بعدی 123 قبلو                                                                                                    | ثبت باسخ                                                                 |
|             |                                                                                                    | جهت ثبت نهایی آزمون بر روی دکمه پایان آزمون کلیک نمایید                  |
|             |                                                                                                    |                                                                          |

۷- در این مرحله وضعیت پاسخ به سوالات به شما نمایش داده می شود. درصورتیکه وقت باقیمانده باشد و سوال بدون پاسخ داشته باشید می توانید گزینه ویرایش پاسخ ها را انتخاب کنید، در غیر اینصورت "پایان آزمون" را کلیک نمایید.

| سسامانه مدیریت یادلسری الکت رونیکی                                                     |                                                 |
|----------------------------------------------------------------------------------------|-------------------------------------------------|
|                                                                                        | » برگزار <mark>ی آز</mark> مون - آزمون آزمایشای |
| يايات آزمون                                                                            |                                                 |
| تعداد سوالهای بدون پاسخ : 0                                                            |                                                 |
| تعداد سوالهای با پاسخ : 3                                                              |                                                 |
| نعداد کل سوالات : 3                                                                    |                                                 |
| 3 2 1<br>公 公                                                                           |                                                 |
| جواب ثبت شده است<br>جواب ثبت نشده است<br>۶۰۰ قابل بارگذاری شده است                     |                                                 |
| جهت ثبت نهایی آزمون بر روی دکمه پایان آزمون کلیک نمایید<br>پایان آزمون   ورایش پاسخ ها |                                                 |

^- در این مرحله بسته به زمان باقیمانده و اطمینان از پایان آزمون، گزینه "OK" را انتخاب نمایید.

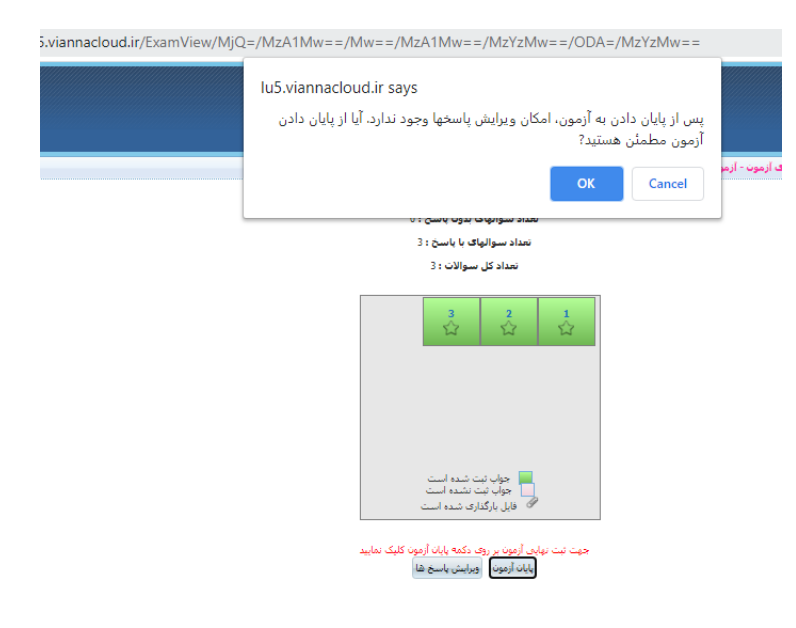

۹- برای مشاهده نمره آزمون، در صورتیکه آزمون کاملا تستی باشد با توجه به تاریخی که استاد در سامانه تنظیم کرده است می توانید از گزینه "عملیات" نمره خود را مشاهده نمایید.

|                         |                                                        |              |                                     |            |                     |                     |                  |                                                               | آزمون های عادی 🔷 خودآزمایی ها |
|-------------------------|--------------------------------------------------------|--------------|-------------------------------------|------------|---------------------|---------------------|------------------|---------------------------------------------------------------|-------------------------------|
| عمليات                  | ترتيب                                                  | تعداد سوالات | نمره                                | مدت(دقيقه) | تاريخ پايان         | ناريخ شروع          | وضعيت شما        | نوع آزمون                                                     | 🗌 عنوات آزمون                 |
| شرکت در آزمون<br>عملیات | <b>4</b> 4                                             | 3            |                                     | 20         | 1399/10/18<br>19:25 | 1399/10/18<br>19:00 | هنوز شـرکت نشده  | عادی<br>هر سوال در یک صفحه<br>فعال<br>نمره دهی خودکار         | 🗌 آزمون بایان ترم درس فیزی    |
| شرکت در آزمون<br>عملیات | <b>4</b> 4                                             | 8            |                                     | 12         | 1399/08/19<br>17:15 | 1399/08/19<br>17:00 | هنوز شرکت نشده   | آزمون خودکار<br>هر سوال در یک صفحه<br>فعال<br>نمره دهی خودکار | 🗌 ازمون میان ترم              |
| شرکت در آزمون<br>عملیات | <b>4</b>                                               | 1            | 5/5 از 20                           |            | 1399/10/27<br>23:40 | 1399/10/27<br>23:06 | تصحيح شده(استاد) | عادی<br>هر سوال در یک صفحه<br>فعال<br>نمره دهی دستی           | ابايان ترم                    |
| شرکت در آزمون<br>عملیات | <b>4</b>                                               | 3            | تاریخ نمایش<br>1399/10/29:<br>06:00 | 60         | 1399/10/28<br>13:00 | 1399/10/28<br>12:00 | ثبت نهایی آزمون  | عادی<br>هر سوال در یک صفحه<br>فعال<br>نمره دهی دستی           | 🗌 ارمود ازمایشای              |
|                         | 河 آرمون غیرفعال مدی باشد 🝙 در این آرمون قبول نشده اید. |              |                                     |            |                     |                     |                  |                                                               |                               |

🗚 ایجاد آزمون 🤯 ایجاد خود آزمایی 🤯 ایجاد آزمون خودکار 🤯 ایجاد آزمون خودکار نمایش کنگوری 其 حذف 🛛 کپی آزمون 🝈 توافقنامه

با آرزوی موفقیت و سلامتی برای شما دانشجویان عزیز

گروه آموزشهای آزاد و مجازی دانشگاه